# Inserir Valor da Cobrança do Serviço

O objetivo desta funcionalidade é inserir o valor da cobrança de um serviço específico. A opção pode ser acessada via **Menu de Sistema**, no caminho: **GSAN > Atendimento ao Público > Ordem de Serviço > Inserir Valor da Cobrança do Serviço**.

Feito isso, o sistema visualiza a tela a seguir:

### Observação

29/08/2025 19:17

Informamos que os dados exibidos nas telas a seguir são fictícios, e não retratam informações de clientes.

| Para inserir um valor de cobrança, in     | forme os dados abaixo:               |
|-------------------------------------------|--------------------------------------|
| Tipo do Serviço: *                        | 565                                  |
| Categoria:                                | RESIDENCIAL                          |
| Subcategoria:                             | 107-ESCOLA EM AREA RESIDEN V         |
| Perfil do Imóvel:                         | NORMAL                               |
| Indicador de Medido: *                    | ● Sim ○ Não                          |
| Capacidade do Hidrômetro: *               | 10 M3 / HORA                         |
| Indicador de Geração de Débito: *         | ● Sim ○ Não                          |
| Valor do Serviço: *                       | 100,00                               |
| Vigência do Valor do Serviço:*            | 31/08/2017 a 31/08/2018 (dd/mm/aaaa) |
| Indicador de Quantidade de<br>Economias:* | ● Sim ○ Não                          |
| Quantidade de Economias de                | 10 até 40                            |
|                                           | * Campos obrigatórios                |

0

o

0

o

o

update: 31/08/2017 ajuda:inserir\_valor\_da\_cobranca\_do\_servico https://www.gsan.com.br/doku.php?id=ajuda:inserir\_valor\_da\_cobranca\_do\_servico&rev=1504183184 12:39

Agora, informa os campos obrigatórios, assinalados por um asterisco e clique no botão Inserir. Para detalhes sobre o preenchimento dos campos, clique AQUI. O sistema executa algumas validações:

Verificar Serviço Gera Débito:

Caso o serviço selecionado/informado não tenha tipo de débito, o sistema exibe a mensagem: *Tipo de Serviço «xxxxxxx» não permite geração de débitos*.

Verificar preenchimento dos campos:

Caso o usuário não informe ou selecione o conteúdo de algum campo necessário à inclusão de valor da cobrança do serviço, o sistema exibe a mensagem: Informe «nome do campo que não foi preenchido ou selecionado».

Verificar sucesso da operação:

Caso o código de retorno da operação efetuada no banco de dados seja diferente de zero, o sistema exibe a mensagem conforme o código de retorno; caso contrário, o sistema exibe a mensagem: Valor da Cobrança do Serviço «xxxxxx» inserido com sucesso.

Validar subcategoria informada:

Caso o código da subcategoria informado não exista no sistema, o sistema exibe a mensagem: Subcategoria informada não existe.

Validar quantidade de economias inicial:

Caso a quantidade seja igual a zero, será exibida uma mensagem: Quantidade de economias inicial informada inválida.

Validar quantidade de economias final:

Caso a quantidade seja igual à zero, o sistema exibe a mensagem: Quantidade de economias final informada inválida.

Caso a quantidade seja menor ou igual à quantidade inicial, , o sistema exibe a mensagem: Quantidade de economias final deverá ser superior a quantidade inicial.

Validar data da vigência inicial:

Caso a data seja nula ou inválida, o sistema exibe a mensagem: Informe uma data de vigência inicial válida.

Validar data da vigência final:

Caso a data seja nula ou inválida, o sistema exibe a mensagem: Informe uma data de vigência final válida.

Caso a data seja menor que a data de vigência inicial, o sistema exibe a mensagem: Informe uma data de vigência final superior a inicial.

Validar índice informado:

Caso o valor informado não seja um número maior ou igual a zero, será exibida a mensagem: Informe para o índice 0 (Zero) ou um número válido.

Validar categoria da subcategoria informada:

Caso o código da categoria associado à subcategoria informada seja diferente da categoria previamente informada, será exibida a mensagem: Subcategoria não pertence à categoria informada.

Verificar existência de valor para a vigência informada:

Caso exista algum valor para o tipo de serviço informado (e demais parâmetros) para um período compreendido entre a vigência informada, o sistema exibe a mensagem: *Existe valor de cobrança de serviço para a vigência informada*.

Ao clicar em Replicar o sistema acessa a tela AQUI, onde é possível replicar o valor de cobrança de serviço informado.

### Tela de Sucesso

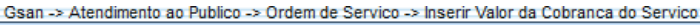

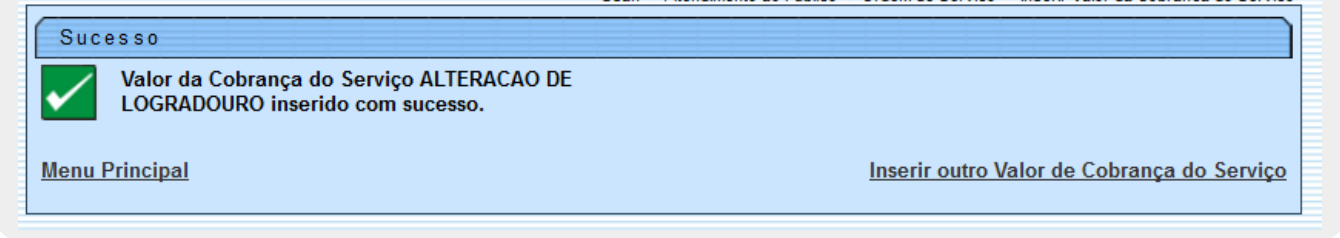

## **Preenchimento dos Campos**

| Campo                                      | Orientações para Preenchimento                                                                                                    |
|--------------------------------------------|----------------------------------------------------------------------------------------------------|
|                                            | Campo obrigatório - Informe o código do tipo de serviço, com no máximo 4                                                                                                    |
| Tipo do Serviço                            | (quatro) dígitos, ou clique no botão 🕵 para <b>selecionar</b> o tipo de serviço<br>desejado. O Nome será exibido no campo ao lado.                                                                                                    |
|                                            | Para apagar o conteúdo do campo, clique no botão 🔗 ao lado do campo em<br>exibição.                                                                                                    |
| Categoria                                  | Selecione uma das opções disponibilizadas pelo sistema, entre as categorias ativas.                                                                                                    |
| Subcategoria                               | Selecione uma das opções disponibilizadas pelo sistema.<br>Este campo só será habilitado caso a categoria tenha sido informada.                                                                                                    |
| Perfil do Imóvel                           | Selecione uma das opções disponibilizadas pelo sistema.                                                                                                    |
| Indicador de Medido                        | Campo obrigatório - Caso o imóvel seja medido informe <i>Sim</i> , caso contrário,<br>informe a opção <i>Não</i> .                                                                                                    |
| Capacidade do<br>Hidrômetro                | Caso o imóvel seja medido, opção <i>Sim</i> , o sistema disponibiliza as capacidades<br>de hidrômetros, com situação igual a <i>Ativo</i> .<br>Caso a opção tenha sido <i>Não</i> , este campo fica desabilitado.                                                                                                    |
| Indicador de Geração<br>de Débito          | Campo obrigatório - Para informar se o tipo de serviço deve gerar débito,<br>marque a opção <i>Sim</i> , caso contrário, informe <i>Não</i> .                                                                                                    |
| Valor do Serviço                           | Campo obrigatório - Informe, obrigatoriamente, o valor do serviço na moeda<br>corrente, com no máximo 9 inteiros e 2 decimais. Este campo somente será<br>habilitado caso o indicador de geração de débito esteja ativo, ou seja, igual a<br><i>Sim</i> , caso contrário, o sistema considera o valor igual a zero.                                                         |
| Vigência do Valor do<br>Serviço            | Campo obrigatório - Informe o intervalo de data inicial e final, válidas, no<br>formato dd/mm/aaaa (dia, mês, ano), ou clique no botão 🗰 ao lado do campo,<br>para selecionar a data desejada. A data final deve ser superior a data inicial.<br>Para obter detalhes sobre o preenchimento do campo de datas, clique no <i>link</i><br><b>Pesquisar Data - Calendário</b> . |
| Indicador de<br>Quantidade de<br>Economias | Campo obrigatório - Informar se o tipo de serviço considera a quantidade de<br>economias de um imóvel, selecionando obrigatoriamente a opção <i>Sim</i> , e o<br>campo <i>Quantidade de Economias</i> será habilitado. Caso contrário, informe a<br>opção <i>Não</i> , e o campo <i>Quantidade de Economias</i> será desabilitado.                                          |
| Quantidade de<br>Economias                 | Deverá ser informado um número significativo e maior que zero para o<br>intervalo de quantidade de economias.<br>Economia final deve ser informado um número significativo e maior que o<br>informado na economia inicial.                                                                                                    |

# Funcionalidade dos Botões

| Botão    | Descrição da Funcionalidade                                                                                                    |
|----------|----------------------------------------------------------------------------------------------------|
| R        | Ao clicar neste botão, o sistema permite consultar um dado na base de dados.                                                                                                    |
| ۲        | Ao clicar neste botão, o sistema apaga o conteúdo do campo em exibição.                                                                                                    |
|          | Ao clicar neste botão, o sistema permite selecionar uma data válida, no formato<br>dd/mm/aaaa (dia, mês, ano).<br>Para obter detalhes sobre o preenchimento do campo de datas, clique no <i>link</i> <b>Pesquisar</b><br><b>Data - Calendário</b> . |
| Limpar   | Ao clicar neste botão, o sistema limpa o conteúdo do campo na tela.                                                                                                    |
| Cancelar | Ao clicar neste botão, o sistema cancela a operação e retorna à tela principal.                                                                                                    |
| Inserir  | Ao clicar neste botão, o sistema comanda a inserção dos dados na base de dados.                                                                                                    |
| Replicar | Ao clicar neste botão, o sistema acessa a tela <b>Replicar Valor de Cobrança de Serviço</b> .                                                                                                    |

### Referências

#### Inserir Valor de Cobrança de Serviço

#### **Termos Principais**

Serviço

Clique aqui para retornar ao Menu Principal do GSAN

From: https://www.gsan.com.br/ - Base de Conhecimento de Gestão Comercial de Saneamento

Permanent link: https://www.gsan.com.br/doku.php?id=ajuda:inserir\_valor\_da\_cobranca\_do\_servico&rev=1504183184

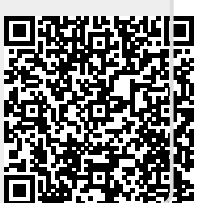

Last update: 31/08/2017 12:39